# Applying On-line for an Exchange Place

The University has introduced some new software to enable students to apply on-line for exchange places. When you want to apply it takes information from the student management system and pre-populates a lot of your details to make things easier, faster and more accurate for students and staff.

Note by completing this application, this does not mean you will be going to your first preference, it is only the first step in the process. Once approved by your faculty, in the following weeks and months you will be contacted by Melbourne Global Mobility about nominating you to an institution. You will be required to complete that institution's application which may include providing academic references, proof of funding, etc. Melbourne Global Mobility will provide guidance in this process. This is the second step in the process.

| Screen 1 – from the partner institution brochure page                  | 2  |
|------------------------------------------------------------------------|----|
| Screen 2                                                               | 3  |
| Screen 3                                                               | 4  |
| Screen 4                                                               | 5  |
| Screen 5 – Attended a myWorld First Step Session                       | 7  |
| Screen 6 – My exchange destination preferences                         | 8  |
| Screen 7 – Other languages I speak                                     | 9  |
| Screen 8 – My disability or chronic illness                            | 9  |
| Screen 9 - My disability or chronic illness cont'd                     | 10 |
| Screen 10 – My exchange essay                                          | 10 |
| Screen 11 – Financial Plan                                             | 11 |
| Screen 12 – My Study Plan and credit I hope to receive from my studies | 13 |
| Screen 13 – The details page of my passport                            | 14 |
| Screen 14 – Contacting me                                              | 14 |
| Screen 15 – Exchange Student Declaration                               | 15 |
| Screen 16 – Application Completed                                      | 16 |

Screen 1 – from the partner institution brochure page The easiest way to apply is from the brochure page of the institution which you are interested in spending time at for a semester or year. Click on the "Apply Now" button.

|                                               | Programs > > Bro                                                                        | chure                                                                        |                                                                 |                                                                                                    |                                             |                          |  |
|-----------------------------------------------|-----------------------------------------------------------------------------------------|------------------------------------------------------------------------------|-----------------------------------------------------------------|----------------------------------------------------------------------------------------------------|---------------------------------------------|--------------------------|--|
| K                                             | Programs : E                                                                            | rochure                                                                      |                                                                 |                                                                                                    |                                             | Hide Tips                |  |
|                                               | This page this page a                                                                   | is the brochur<br>and click on th                                            | e for your selected p<br>e available buttons f                  | program. You can view the provi<br>for additional options.                                          | ided information fo                         | r this program on        |  |
|                                               | List All Simple                                                                         | earch Advan                                                                  | ced Search Feature                                              | d Programs Map Search                                                                               |                                             |                          |  |
| 10/5 64                                       | University of                                                                           | Latvia                                                                       |                                                                 |                                                                                                    |                                             |                          |  |
|                                               | Riga, Latvia (Exchar                                                                    | ige Program)                                                                 |                                                                 |                                                                                                    |                                             |                          |  |
|                                               | Program Terms:                                                                          | Sem 1 & Sem 2<br>Sem 2 & Sem 1<br>Semester 1,<br>Semester 2                  |                                                                 | Apply Now                                                                                           | Print                                       |                          |  |
|                                               | Homepage:                                                                               | Click to visit                                                               |                                                                 | Save                                                                                                | Thie Sha                                    | are This                 |  |
| 1888 Barry                                    | Restrictions:                                                                           | UoM applicants                                                               | only                                                            | 5470                                                                                                | 511                                         | ire ma                   |  |
|                                               |                                                                                         |                                                                              |                                                                 | Dates / Deadlines:                                                                                  |                                             |                          |  |
| ANNOUNCEMENTS                                 | Term                                                                                    | Year                                                                         | App Deadline                                                    | Faculty Approval Date                                                                               | Start Date                                  | End Date                 |  |
| 4 × '                                         | Semester 1                                                                              | 2015                                                                         | 04/07/2014                                                      | 01/12/2014                                                                                          | 01/01/2015                                  | 30/06/2015               |  |
| Applications for                              | ◆ NOTE: Melbourn                                                                        | NOTE: Melbourne Semester 1 = Latvia Semester 2 (early February to late June) |                                                                 |                                                                                                    |                                             |                          |  |
| Exchange Beginning in<br>Semester 1, 2015 are | Sem 1 & Sem 2                                                                           | 2015                                                                         | 04/07/2014                                                      | 01/12/2014                                                                                          | TBA                                         | TBA                      |  |
| Semester 1, 2015 are<br>NOW LIVE              | NOTE: Melbourne Semester 1 & 2 = Latvia Semester 2 & 1 (early February to late January) |                                                                              |                                                                 |                                                                                                    |                                             |                          |  |
| NOW LIVE                                      | <ul> <li>NOTE: Melbourn</li> </ul>                                                      | e Semester 1 & 2                                                             | = Latvia Semester 2 &                                           | 1 (early February to late January)                                                                  |                                             |                          |  |
| NOW LIVE                                      | <ul> <li>NOTE: Melbourn</li> </ul>                                                      | e Semester 1 & 2                                                             | = Latvia Semester 2 &                                           | 1 (early February to late January)<br>Fact Sheet:                                                   |                                             |                          |  |
| NOW LIVE                                      | NOTE: Melbourn                                                                          | e Semester 1 & 2                                                             | = Latvia Semester 2 &                                           | 1 (early February to late January) Fact Sheet:                                                      |                                             |                          |  |
| NOW LIVE                                      | <ul> <li>NOTE: Melbourn</li> <li>Program Typ</li> </ul>                                 | e Semester 1 & 2                                                             | = Latvia Semester 2 &<br>Exchange                               | 1 (early February to late January)<br>Fact Sheet:<br>Q Agreement Type:                              | General                                     |                          |  |
| NOW LIVE                                      | <ul> <li>NOTE: Melbourn</li> <li>Program Typ</li> <li>Level:</li> </ul>                 | e Semester 1 & 2                                                             | = Latvia Semester 2 &<br>Exchange<br>Graduate,<br>Undergraduate | 1 (early February to late January)<br>Fact Sheet:<br>Q Agreement Type:<br>Q Language of Instruction | General<br>n: English (limit<br>some areas) | ed classes in<br>Lettish |  |

# Screen 2

The system tells you that you are about to lodge an application and asks you if you do intend to that. If you confirm that, it will take you to the log-in page.

Home | Programs | Deadlines | Login

Log in using your normal university log in details.

|                                                                               | Security > > Login (existing user)                                                                                                    |                                                                                                    |
|-------------------------------------------------------------------------------|----------------------------------------------------------------------------------------------------|----------------------------------------------------------------------------------------------------|
|                                                                               | Security : Login (existing user)                                                                                                    | Hide Tipe                                                                                                    |
|                                                                               | To login, please enter your username and pass                                                                                                    | word in the form provided below.                                                                                                    |
|                                                                               | Please log in:                                                                                                    |                                                                                                    |
|                                                                               | Username:                                                                                                    |                                                                                                    |
|                                                                               | Password:                                                                                                    | New User Registration                                                                                                    |
| City of the                                                                   | Login<br>Forgot your password?                                                                                                    | New Administrative User:<br>If you are a new admin user of this site<br>and require assistance logging in, click<br>the link below which describes the type<br>of user you are: |
| ANNOUNCEMENTS                                                                 |                                                                                                    | Recommender<br>Reviewer<br>Staff                                                                                                    |
| Applications for<br>Exchange Beginning in<br>Semester 1, 2015 are<br>NOW LIVE | UoM Applicants, use Secure Login.                                                                                                    |                                                                                                    |
|                                                                               | Browser Requirements:                                                                                                    |                                                                                                    |
| View All                                                                      | <ul> <li>You must have JavaScript enabled.</li> <li>Your browser must have Cookies enabled.</li> <li>Microsoft Internet Explorer for Mac is not supp</li> </ul> | orted.                                                                                                    |

### Screen 3

It will then ask you to confirm for how long you want to go on exchange, in this case for one semester beginning in semester 1, or two semesters.

#### Home | Programs | Deadlines

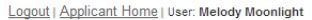

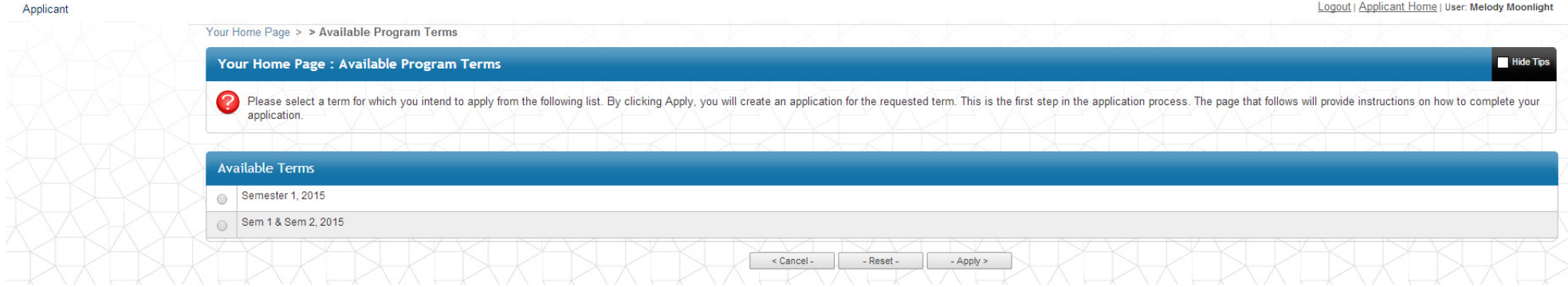

#### Screen 4

This is the actual application form for your first preference, in this case, the University of Latvia. The details are listed on the screen for you to check.

Logout | Applicant Home | User: Melody Moonlight

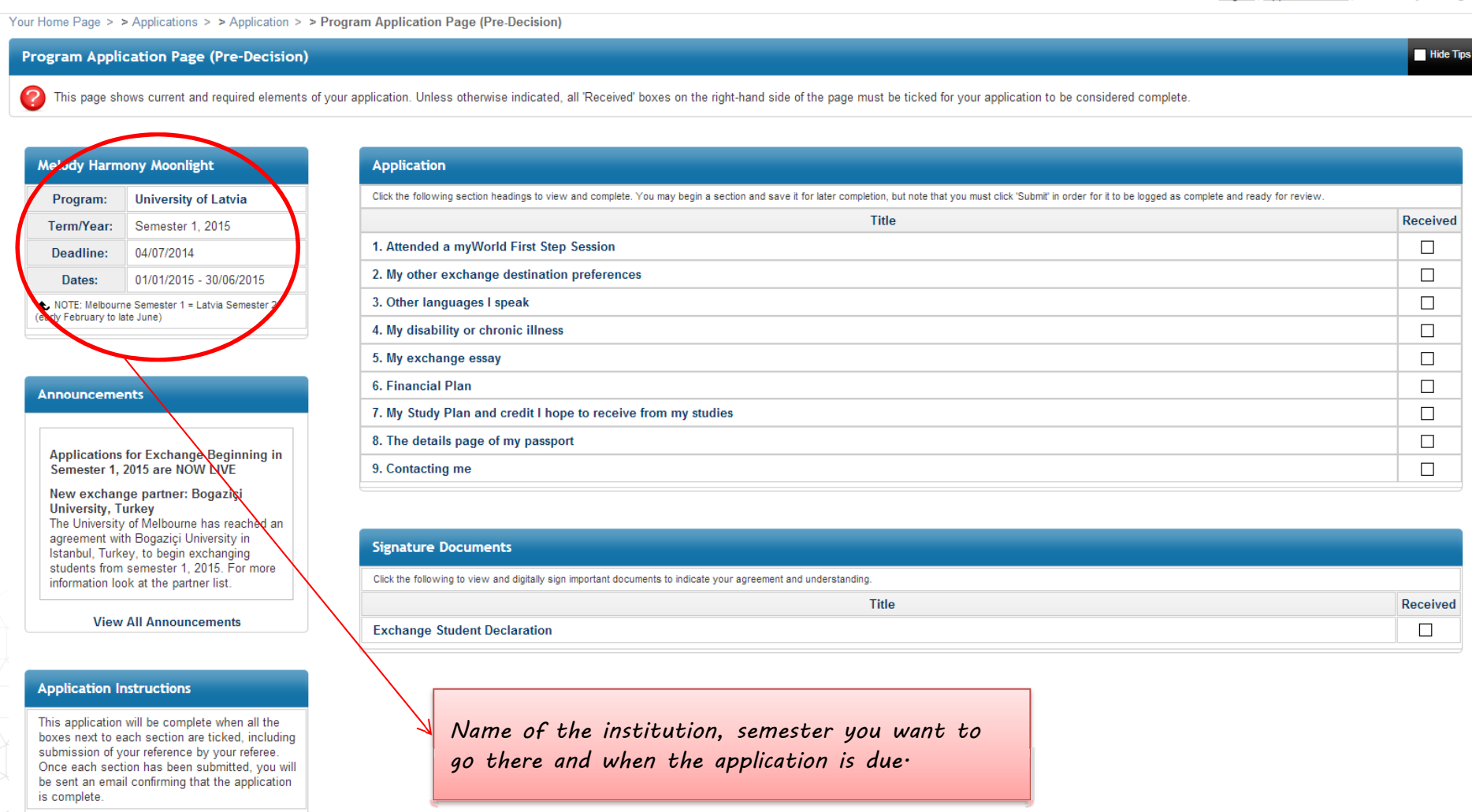

Each of the questions you must complete are listed on the screen. When you have completed them and submitted that section, they will have a tick in the box next to them. Your application will not be considered complete until ticks appear in each box. Once you have submitted a section, you can't go back and make changes to to that section.

#### Questions

Click the following section headings to view and complete. You may begin a section and save it for later completion, but note that you must click 'Submit' in order for it to be logged as complete and ready for review. Title

Logout | Applicant Home | User: Melody Moonlight

Hide Tips

Received

#### Your Home Page > > Applications > > Application > > Program Application Page (Pre-Decision)

Application

1. Attended a myWorld First Step Session

3. Other languages I speak

4. My disability or chronic illness 5. My exchange essay

2. My other exchange destination preferences

#### Program Application Page (Pre-Decision)

🔗 This page shows current and required elements of your application. Unless otherwise indicated, all 'Received' boxes on the vight-hand side of the page must be ticked for your application to be considered complete.

| Melody Harmony Moonlight                                                                             |                         |  |  |
|----------------------------------------------------------------------------------------------------|-------------------------|--|--|
| Program:                                                                                             | University of Latvia    |  |  |
| Term/Year:                                                                                           | Semester 1, 2015        |  |  |
| Deadline:                                                                                            | 04/07/2014              |  |  |
| Dates:                                                                                               | 01/01/2015 - 30/06/2015 |  |  |
| <ul> <li>NOTE: Melbourne Semester 1 = Latvia Semester 2<br/>(early February to late June)</li> </ul> |                         |  |  |

| nnouncements                                                                                                    | 6. Financial Plan                                                                                                    |          |
|----------------------------------------------------------------------------------------------------|----------------------------------------------------------------------------------------------------|----------|
|                                                                                                    | 7. My Study Plan and credit I hope to receive from my studies                                                                        |          |
|                                                                                                    | 8. The details page of my passport                                                                                                   |          |
| Applications for Exchange Beginning in<br>Semester 1, 2015 are NOW LIVE                                                                                                    | 9. Contacting me                                                                                                    |          |
| New exchange partner: Bogaziçi<br>University, Turkey<br>The University of Melbourne has reached an<br>agreement with Bogaziçi University in<br>Istanbul, Turkey, to begin exchanging<br>students from semester 1, 2015. For more<br>information look at the partner list. | Signature Documents Click the following to view and digitally sign important documents to indicate your agreement and understanding. |          |
|                                                                                                    | Title                                                                                                    | Received |
| View All Announcements                                                                                                    | Exchange Student Declaration                                                                                                    |          |
|                                                                                                    |                                                                                                    |          |
| Application Instructions                                                                                                    |                                                                                                    |          |
| his application will be complete when all the                                                                                                    |                                                                                                    |          |

This a boxes next to each section are ticked, including submission of your reference by your referee. Once each section has been submitted, you will be sent an email confirming that the application is complete.

Арр

Your signature document agreeing to the terms and conditions.

# Screen 5 - Attended a myWorld First Step Session

List here the date on which you attended a myWorld First Step Session. When you are certain of the detail, press the "Submit section" button at the bottom of the screen to mark that question as complete on your application.

|                                                                                                    | Logout   <u>Applicant Home</u>   User: Melody Moonlight                                                                                                    |
|----------------------------------------------------------------------------------------------------|----------------------------------------------------------------------------------------------------|
| Your Home Page > > Applications > > Application                                                                                                    | > > Application Questionnaire Form                                                                                                    |
| Application Questionnaire Form                                                                                                    | Hide Tos                                                                                                    |
| Please carefully review all fields before mak                                                                                                    | ng any submission. You can also save this questionnaire and submit it at a later time.                                                                                                    |
| 1. Attended a myWorld First Step Sess                                                                                                    | ion                                                                                                    |
| Applicant Name:                                                                                                    | Melody Harmony Moonlight                                                                                                    |
| Program:                                                                                                    | University of Latvia in Riga, Latvia                                                                                                    |
| Term of Study:                                                                                                    | Semester 1, 2015                                                                                                    |
| WARNING: Please remember to save yo Anticipation of the same set of the same set of the same | nur responses frequently, as your session will time out after 59 minutes.                                                                                                    |
|                                                                                                    | (*) Indicates the question is required.                                                                                                    |
| 1. First Step Session Attendance (*)                                                                                                    |                                                                                                    |
| It is compulsory to attend a myWorld First Step session. Selec                                                                                                    | t the date on which you attended the session.                                                                                                    |
| (Format: dd/mm/yyyy)                                                                                                    |                                                                                                    |
| You may enter information on this form and use the Sa                                                                                                    | ve button to keep your information until you are ready to submit it. Please note that your application question is not considered complete and cannot be reviewed until you click the 'Submit' button. |
|                                                                                                    | < Cancel - Save Submit section >                                                                                                    |

Once you have submitted a section, you can't go back in and make changes. A tick will now appear next to this section on your application home page.

### **Screen 6 – My exchange destination preferences**

This question asks about your exchange destination preferences. Question one asks you to confirm your first preference, in this case the University of Latvia. Please ensure you are listing the same university in this question for which you have submitted the application. The other two can be any destination for which you meet the requirements of that destination. Questions two, four and six are seeking further information about your preferences where you list partners with multiple campuses so we know which campus you prefer.

| 2. My exchange destination preferences:                                                                                                    |
|----------------------------------------------------------------------------------------------------|
| Instructions:                                                                                                    |
| List the three exchange destinations for which you would like to be considered for exchange in order of preference.                                                                                                    |
| (*) Indicates the question is required.                                                                                                    |
| 1. Exchange Preference 1 (*)                                                                                                    |
| Select the name of the exchange destination for which you are applying with this application.                                                                                                    |
| University of Latvia                                                                                                    |
| 2. Further clarification for Preference 1                                                                                                    |
| If you chose one of the following exchange partners, list the specific member university for GE3 or campus for the others that you want to attend:<br>- Global E3 Engineering<br>- Instrute of Pollicial Science (Sciences Po), Paris (EP)<br>- University of British Columbia or<br>- University of California<br>If you did not choose one of these partners, you may leave this blank.   |
| 4000 characters left                                                                                                    |
| 3. Exchange Preference 2 (*)                                                                                                    |
| Select the name of the second exchange destination you would like to attend if a place at your first preference is not possible.                                                                                                    |
| Institute of Political Sciences Po), Paris (IEP)                                                                                                    |
| 4. Further clarification for Preference 2                                                                                                    |
| If you chose one of the following exchange partners, list the specific member university for GE3 or campus for the others that you want to attend:<br>- Global E3 Engineering<br>- Institute of Political Science (Science SPo), Paris (EP)<br>- University of British Columbia or<br>- University of California<br>If you did not choose one of these partners, you may leave this blank.  |
| Institute of Political Science (Sciences Po), Paris (EP) - Nancy                                                                                                    |
| 3935 characters left                                                                                                    |
| 5. Exchange Preference 3 (*)                                                                                                    |
| Select the name of the third exchange destination you would like to attend if a place at your first or second preference is not possible.                                                                                                    |
| University of British Columbia                                                                                                    |
| 6. Further clarification for Preference 3                                                                                                    |
| If you chose one of the following exchange partners, list the specific member university for GE3 or campus for the others that you want to attend:<br>- Global E3 Engineering<br>- Institute of Political Science (Sciences Po), Paris (IEP)<br>- University of British Columbia or<br>- University of California<br>If you did not choose one of these partners, you may leave this blank. |
| University of British Columbia - Okanegan                                                                                                    |
| 3959 characters left                                                                                                    |
| You may enter information on this form and use the Save button to keep your information until you are ready to submit it. Please note that your application question is not considered complete and cannot be reviewed until you click the 'Submit' button.                                                                                                    |

## Screen 7 – Other languages I speak

This is for us to get an idea if you speak the local language well enough to study in it or whether you must have subjects in English.

| 3. Other languages I speak:                                                                                                    |
|----------------------------------------------------------------------------------------------------|
| (*) Indicates the question is required.                                                                                                    |
| 1. Native language (*)                                                                                                    |
| What is your native language?                                                                                                    |
| English                                                                                                    |
| 2. Other Languages (*)                                                                                                    |
| What other languages do you speak and what is your level of proficiency (basic, medium, fluent)? If you speak no other languages, simply write 'None'.                                                                                                    |
| French - medium                                                                                                    |
| 3985 characters left                                                                                                    |
| You may enter information on this form and use the Save button to keep your information until you are ready to submit it. Please note that your application question is not considered complete and cannot be reviewed until you click the 'Submit' button. |
| < Cancel - Save - Submit section >                                                                                                    |

#### Screen 8 - My disability or chronic illness

This is to find out if you might need assistance in preparing for your exchange because of a disability or chronic illness you have experienced in the past. It is intended only so we can help you be better prepared.

If you respond 'no', it will move you back to the list of questions in the application.

| 4. My disability or chronic illness                                                            |                                      |  |
|------------------------------------------------------------------------------------------------|--------------------------------------|--|
| Applicant Name:                                                                                | Melody Harmony Moonlight             |  |
| Program:                                                                                       | University of Latvia in Riga, Latvia |  |
| Term of Study:                                                                                 | Semester 1, 2015                     |  |
| Do you have any chronic illnesses or disabilities or do you suffer from anyiety or decreasion? |                                      |  |

🔵 Yes 🔵 No

If you respond 'yes' then a screen of further questions arises.

# Screen 9 - My disability or chronic illness cont'd

| 4. My disability or chronic illness:                                                                                                    |
|----------------------------------------------------------------------------------------------------|
| Instructions:                                                                                                    |
| Our aim in asking these questions is not to prevent you from going but to smooth the way for your exchange.                                                                                                    |
| (*) Indicates the question is required.                                                                                                    |
| 1. Illnesses/disabilities/depression (*)                                                                                                    |
| As you indicated that you suffer from a chronic illness or disability, or you suffer from anxiety or depression, are you registered with the Disability Liaison Unit (DLU)?                                                                                 |
| Yes T                                                                                                    |
| 2. Tell the partner (*)                                                                                                    |
| Do you think we need to tell the partner institution about your condition so that you can get help should you need it during your exchange? If yes, someone from MGM will contact you to discuss this further.                                              |
| Yes T                                                                                                    |
| You may enter information on this form and use the Save button to keep your information until you are ready to submit it. Please note that your application question is not considered complete and cannot be reviewed until you click the 'Submit' button. |
| < Cancel - Save - Submit section >                                                                                                    |

#### Screen 10 – My exchange essay

Here you need to explain why you want to go on exchange, what you hope to get out of it and why you have chosen the destinations you have. Some partner institutions ask for this also so this can be a good first draft. You can create your essay as a word document and copy and paste the text into the box below.

| 5. My exchange essay:                                                                                                    |   |
|----------------------------------------------------------------------------------------------------|---|
| (*) Indicates the question is required.                                                                                                    |   |
| 1. Exchange Essay (')                                                                                                    |   |
| Your exchange essay should be no more than 600-700 words long and outline your reasons for applying for exchange, such as:<br>Why you want to go an exchange;<br>What you hope to gain from the experience; and<br>Why you want to go to the destination you have chosen. |   |
| Font 💽 Size 🗨 Format 🔄 💩 🍽 🖾 😋 🎟 🗘 📾 🥔                                                                                                    |   |
| B I U → x <sub>2</sub> x <sup>2</sup> ← → 圭圭圭 Ⅲ 倍 作 A <sub>1</sub> ·A·                                                                                                    | • |
| 1                                                                                                    |   |
|                                                                                                    |   |
|                                                                                                    |   |
|                                                                                                    |   |
|                                                                                                    |   |
| body                                                                                                    |   |
|                                                                                                    |   |
| You may enter information on this form and use the Save button to keep your information until you are ready to submit it. Please note that your application guestion is not considered complete and cannot be reviewed until you click the 'Submit' button.               |   |
| < Cancel - Save Submit section >                                                                                                    |   |

Page **10** of **16** 

## Screen 11 – Financial Plan

This screen has a series of questions designed to make you think about where you will be getting your funds and how you think you will spend them while on exchange.

The first half of the questions ask you to indicate from where you will get your funds.

| 6. Financial Plan:                                                                                                    |
|----------------------------------------------------------------------------------------------------|
| Instructions:                                                                                                    |
| Developing a financial plan is an essential step in preparing for an exchange. A suggested minimum is \$13,000 for one semester and \$19,000 for one year, but this varies according to your destination. Scholarships are available, but do not rely on anticipated scholarships when budgeting. |
| Do not underestimate the cost of living abroad. You can borrow funds from Student Financial Aid if necessary. No additional funds are available from<br>the University of Melbourne should your own funds run out before your return.                                                             |
| (*) Indicates the question is required.                                                                                                    |
| 1. Estimated Available Funds (*)                                                                                                    |
| List your current savings                                                                                                    |
| (numeric data only: 0-9 and decimal point)                                                                                                    |
| 2. Future Savings (*)                                                                                                    |
| Amount you will save between now and when you leave                                                                                                    |
| (numeric data only: 0-9 and decimal point)                                                                                                    |
| 3. Family/other contribution (*)                                                                                                    |
| Amount contributed by family or others                                                                                                    |
| (numeric data only: 0-9 and decimal point)                                                                                                    |
| 4. Youth Allowance (*)                                                                                                    |
| Youth Allowance you will receive during your exchange                                                                                                    |
| (numeric data only: 0-9 and decimal point)                                                                                                    |
| 5. Other Funding (*)                                                                                                    |
| Any other source of funding, list the amount and the source of the funding.                                                                                                    |
|                                                                                                    |
| 4000 characters left                                                                                                    |
| 6. Total Estimated Income (*)                                                                                                    |
| Total your estimated income from all sources and list here.                                                                                                    |
| (numeric data only: 0-9 and decimal point)                                                                                                    |

The second half asks what you think will be the cost of your exchange, what the difference is and how you will make up that difference if the expenses are greater than the income you have.

| 7. Estimated Expenses (*)                                                                                                    |
|----------------------------------------------------------------------------------------------------|
| You need to research potential expenses and living costs at the partner institution and give an estimate below. Research sources for your financial plan include:                                                                                           |
| - Partner institution websites (see the brochure pages here)<br>- Websites for cost of living in the city or country<br>- Returned exchange students<br>- Students studying at Melbourne from partner institutions                                          |
| These are estimates only but you should try to be a realistic as possible. Remember you can save and return to these questions later when you have more information.                                                                                        |
| Airfare                                                                                                    |
| (numeric data only: 0-9 and decimal point)                                                                                                    |
| 8. Visa (*)                                                                                                    |
| Visa                                                                                                    |
| (numeric data only: 0-9 and decimal point)                                                                                                    |
| 9. Travel and Medical Insurance (*)                                                                                                    |
| Travel and medical insurance                                                                                                    |
| (numeric data only: 0-9 and decimal point)                                                                                                    |
| 10. Accommodation (*)                                                                                                    |
| Accommodation                                                                                                    |
| (numeric data only: 0-9 and decimal point)                                                                                                    |
| 11. Living Expenses (*)                                                                                                    |
| Living costs (food, bills, transport, etc)                                                                                                    |
| (numeric data only: 0-9 and decimal point)                                                                                                    |
| 12. Spending Money (*)                                                                                                    |
| Spending money                                                                                                    |
| (numeric data only: 0-9 and decimal point)                                                                                                    |
| 13. Total Estimated Expenses (*)                                                                                                    |
| Total Estimated Expenses                                                                                                    |
| (numeric data only: 0-9 and decimal point)                                                                                                    |
| 14. Difference (*)                                                                                                    |
| Do your estimated expenses exceed estimated available funds? If yes, how will you make up the difference?                                                                                                    |
| 4000 characters left                                                                                                    |
| You may enter information on this form and use the Save button to keep your information until you are ready to submit it. Please note that your application question is not considered complete and cannot be reviewed until you click the 'Submit' button. |
| < Cancel - Save Submit section >                                                                                                    |

Note that while we do not require you to prove the figures you list some partner institutions and host country governments do ask you to provide evidence of having sufficient funds to support yourself financially while on exchange. You will be notified about any specific host institution requirements when you are nominated.

## Screen 12 - My Study Plan and credit I hope to receive from my studies

This series of question is to enable your student centre to get an idea of what you credit you hope to receive from your studies on exchange. It is an indication only. You must also tell us when you submitted your study plan to your student centre or if you haven't, why you haven't done so.

Please note that your application is not considered complete without a study plan submitted to your student centre. For more information on how to put together a study plan and to download a blank study plan, please visit the following link:

#### http://www.mobility.unimelb.edu.au/outbound/exchange/application-process.html#plan

| 7. My Study Plan and credit I hope to receive from my studies:                                                                                                    |
|----------------------------------------------------------------------------------------------------|
| Instructions:                                                                                                    |
| You can download a study plan form from the MGM website by copying and pasting this url into your browser address bar: http://www.mobility.unimelb.edu.au/outbound/resources/mgm_study_plan.pdf                                                             |
| (*) Indicates the question is required.                                                                                                    |
| 1. Credit Load (*)                                                                                                    |
| What credit would you ideally like to receive from your studies on exchange? For example: 37.5 points of Science and 12.5 points Arts breadth. Your response to this is indicative only and can be changed at a later date.                                 |
| Arts 12.5, Dip Lang 25 & Business breadth 12.5                                                                                                    |
| 2. Study Plan Submission (*)                                                                                                    |
| Have you submitted your completed study plan to your faculty advisor for approval? If 'yes', on what date did you do that? If 'no', you must do so before the application deadline or explain to the faculty advisor, and in this space, why you cannot.    |
| Yes, I submitted it with two supporting emails attached on Friday 9 May to the Faculty of Arts.                                                                                                    |
| 3905 characters left                                                                                                    |
| You may enter information on this form and use the Save button to keep your information until you are ready to submit it. Please note that your application question is not considered complete and cannot be reviewed until you click the 'Submit' button. |
| < Cancel Save Submit section >                                                                                                    |

### Screen 13 - The details page of my passport

Scan the details page of your passport and upload it into this screen.

#### 8. The details page of my passport:

(\*) Indicates the question is required.

#### 1. Passport Details Page (\*)

Upload a copy of the details page of the passport. If you have more than one citizenship, please include the details page of the passport you have for each citizenship and indicate on which passport you intend to travel for your exchange. If you require a student visa because you are not a citizen of your exchange host country, the expiry date of your passport as you have for each citizenship and indicate on which passport you intend to travel for your exchange. If you require a student visa because you are not a citizen of your exchange host country, the expiry date of your passport as soon as possible. If you are doing so at the end of your proposed exchange. For example if you plan to go on exchange in semester 2, 2015 for a semester and the exchange when the new passport as soon as possible. If you are doing so at the time of submitting this application, please make a note of that there and submit the copy of the details page when the new passport arrives.

To upload the scanned details page, click on the folder icon (called the "Document Center") in the toolbar below. You should get a pop-up menu allowing you to select a file from your computer's hard drive. The file can be no more than 10 MB or 10,000 KB in size.

| Font       Size       Format       Size       Format       Size       Size       Format       Size       Size <th></th> |         |
|----------------------------------------------------------------------------------------------------|---------|
| body a                                                                                                    | li.     |
| You may enter information on this form and use the Save button to keep your information until you are ready to submit it. Please note that your application guestion is not considered complete and cannot be reviewed until you click the 'Submit'                                                                                                    | button. |
| < Cancel - Save Submit section >                                                                                                    |         |

#### Screen 14 – Contacting me

The last question asks for permission to pass on your details to other students going on exchange at the same time as you or in the future wanting to hear from you about your experience. Just as you can contact students now who have given their permission in the past to ask them for details, ideas, impressions, etc, this will enable future students to benefit from your experience.

| 9. Contacting me:                                                                                                    |
|----------------------------------------------------------------------------------------------------|
| (*) Indicates the question is required.                                                                                                    |
| 1. Contact Details Permission (*)                                                                                                    |
| Do you authorise University of Melbourne staff to supply your name and email details to other students associated with or interested in the mobility program?                                                                                               |
| Yes T                                                                                                    |
| You may enter information on this form and use the Save button to keep your information until you are ready to submit it. Please note that your application guestion is not considered complete and cannot be reviewed until you click the 'Submit' button. |
| < Cancel - Save Submit section >                                                                                                    |

### **Screen 15 – Exchange Student Declaration**

This is the last section of the application. It requires you to read the privacy statement and confirm to the student declaration.

| Exchange Student Dec<br>Semester 1, 2015                                                                                                    | claration                                                                                                    |                                                                                                    | Print Close                                                                                                    |
|----------------------------------------------------------------------------------------------------|----------------------------------------------------------------------------------------------------|----------------------------------------------------------------------------------------------------|----------------------------------------------------------------------------------------------------|
| Privacy Statement<br>nformation collected in this<br>awarding of Melbourne Glob<br>will be for Melbourne Globa<br>unauthorised access and u<br>and intended area(s) of stu<br>Melbourne Global Mobility<br>The University has a Privac<br>detailed information about 1<br>about how the University d<br>the University's Privacy Off | s application is for the purposes of<br>bal Mobility funding in conjunction<br>al Mobility (tel: 03 8344 7452) and<br>se. In some cases it may be ne<br>idy to a partner institution as part<br>program.<br>zy Officer whose website is at ww<br>the contact details, complaints p<br>eals with personal information or<br>ficer (email: privacy-officer@unim | of selecting participants for student exchange by Melbourne Global Mobi<br>n with Melbourne Scholarships. Except as required or authorised by law<br>I Melbourne Scholarships (tel: 03 8344 8747) use only and will be protect<br>cessary to forward details such as your name, date of birth, citizenship,<br>of the nomination process. If this is not done, you may not get the full<br>ww.unimelb.edu.au/unisec/privacy/. It contains the University's Privacy F<br>rocedures and other aspects of the University's privacy regime. If you ha<br>wish to access any personal information the University holds about you,<br>elb.edu.au). | lity and the<br>v, this information<br>cted against<br>email address<br>benefit of the<br>Policy and provides<br>we an enquiry<br>please contact |
| Student Declaration<br>declare that the informatic<br>Jniversity of Melbourne ma<br>Scholarship if I have misreq<br>verify my application and, s<br>arranging my exchange                                                                                                    | on presented in this application a<br>ay terminate my application or no<br>presented my past and/or presen<br>should I be approved to go on exc                                                                                                    | nd the accompanying documentation is true and complete. I acknowledge<br>mination for the Melbourne Global Mobility Exchange Program or Melbo<br>t circumstances. I authorise staff of the University to make relevant enqui<br>shange, to provide the necessary information to partner institutions for the                                                                                                    | ge that the<br>urne Global<br>irries to<br>e purpose of                                                                                          |
| I understand that by clicking<br>to this website on the date                                                                                                    | g on this agreement, I am signing a<br>listed below.                                                                                                    | a legal document. I acknowledge that I am the person whose name is listed                                                                                                    | below and I logged on                                                                                                    |
| Applicant Name:                                                                                                    | Melody Harmony Moonlight                                                                                                    | t                                                                                                    |                                                                                                    |
| Date:                                                                                                    |                                                                                                    |                                                                                                    |                                                                                                    |
|                                                                                                    | 09/05/2014                                                                                                    |                                                                                                    |                                                                                                    |

When you click to sign digitally, a further screen pops up asking you to confirm that you understand what you are doing is the same as signing by hand.

#### **Electronic Signature**

I understand that I am signing a legal document. By clicking "Accept", I am performing the same task as though I were signing on paper and hold legal responsibility for signing this document.

| Accept | Cancel |
|--------|--------|
|--------|--------|

### **Screen 16 - Application Completed**

With ticks in all the boxes down the right hand side of the page, this application is now complete. In the following couple of hours the student will receive an email acknowledging that it is finished.

If after this stage you discover you have missed something or made an error, you can contact MGM and ask to change that section of the application.

|                                                                                |                                                                                                    | Logout                                                                                                    | Applicant Home   User: Melody Moonle |
|--------------------------------------------------------------------------------|----------------------------------------------------------------------------------------------------|----------------------------------------------------------------------------------------------------|--------------------------------------|
| r Home Page >                                                                  | > Applications > > Application > >                                                                                          | Program Application Page (Pre-Decision)                                                                                                    |                                      |
| rogram Appl                                                                    | lication Page (Pre-Decision)                                                                                                |                                                                                                    | Hide <sup>*</sup>                    |
| P This page s                                                                  | hows current and required elements of                                                                                       | your application.                                                                                                    |                                      |
| Melody Harn                                                                    | nony Moonlight                                                                                                    | Application                                                                                                    |                                      |
| Program:                                                                       | University of Latvia                                                                                                    | Click the following section headings to view and complete. You may begin a section and save it for later completion, but note that you must click 'Submit' in order for it to be logged as complete and re | ady for review.                      |
| Term/Year:                                                                     | Semester 1, 2015                                                                                                    | Title                                                                                                    | Received                             |
| Deadline:                                                                      | 04/07/2014                                                                                                    | 1. Attended a myWorld First Step Session                                                                                                    |                                      |
| Dates:                                                                         | 01/01/2015 - 30/06/2015                                                                                                    | 2. My exchange destination preferences                                                                                                    | V                                    |
| ◆ NOTE: Melbourne Semester 1 = Latvia Semester 2                               | 3. Other languages I speak                                                                                                  | <b>₹</b>                                                                                                    |                                      |
| (early February to late June)                                                  |                                                                                                    | 4. My disability or chronic illness                                                                                                    | M                                    |
|                                                                                |                                                                                                    | 5. My exchange essay                                                                                                    | <b>₹</b>                             |
| Announcements                                                                  |                                                                                                    | 6. Financial Plan                                                                                                    | <b>√</b>                             |
|                                                                                |                                                                                                    | 7. My Study Plan and credit I hope to receive from my studies                                                                                                    | ×                                    |
|                                                                                | 8. The details page of my passport                                                                                          | ×                                                                                                    |                                      |
| Application Form for Exchanges<br>Beginning in Semester 1, 2015 is NOW<br>LIVE |                                                                                                    | 9. Contacting me                                                                                                    | V                                    |
| New exchar<br>University,<br>The Universit<br>agreement w                      | nge partner: Bogaziçi<br>Turkey<br>ty of Melbourne has reached an<br>vith Bogaziçi University in<br>key to beçin exchanging | Signature Documents                                                                                                    |                                      |
| students from semester 1, 2015. For more information look at the partner list. |                                                                                                    | Click the following to view and digitally sign important documents to indicate your agreement and understanding.                                                                                           |                                      |
|                                                                                |                                                                                                    | Title                                                                                                    | Receiver                             |

V

View All Announcements

Exchange Student Declaration